## Scoring matrix –BLOSUM 62

|                                                         |                                                                                                    |                                                                                                    | -1<br>-1<br>-1<br>-1<br>-2                                                                                                    |                                                                                                    | $\begin{array}{c c} 3 \\ 1 \\ 0 \\ 0 \\ 1 \\ 0 \\ 1 \\ 1 \\ 1 \\ 1 \\ 1$ | $ \begin{array}{c ccccccccccccccccccccccccccccccccccc$                                                                                                    | $\begin{array}{c c}                                    $                     | $\begin{array}{c ccccccccccccccccccccccccccccccccccc$                                                                | 3       1         3       4         3       4         3       -1         3       -1         3       -1         3       -1         3       -1         1       -2         1       -2         1       -2         2       -2         2       -2 | 1     0     0       1     0     0       1     0       1     1       1     1       1     1       1     1       1     1       1     1       1     1       1     1       1     1       1     1       1     1       1     1       1     1       1     1       1     1       1     1       1     1       1     1       1     1       1     1       1     1       1     1       1     1       1     1       1     1       1     1       1     1       1     1       1     1       1     1       1     1       1     1       1     1       1     1       1     1       1     1       1     1       1     1       1     1       1     1       1     1       1     1 |
|---------------------------------------------------------|----------------------------------------------------------------------------------------------------|----------------------------------------------------------------------------------------------------|----------------------------------------------------------------------------------------------------|----------------------------------------------------------------------------------------------------|--------------------------------------------------------------------------|----------------------------------------------------------------------------------------------------|------------------------------------------------------------------------------|----------------------------------------------------------------------------------------------------|----------------------------------------------------------------------------------------------------|----------------------------------------------------------------------------------------------------|
| -2<br>-1<br>-1                                          |                                                                                                    | +1<br>+1<br>+2<br>-2<br>-1<br>-1                                                                                                    | -1<br>-1<br>-1<br>-1<br>-1<br>-1<br>-1                                                                                                    |                                                                                                    |                                                                          | -1<br>-1<br>-1<br>-1<br>0                                                                                                    | +1<br>+1<br>+1<br>-2<br>-1<br>-1<br>-1<br>-1<br>0                            | -1<br>-1<br>-1<br>-1<br>-1<br>-1<br>-1<br>-1<br>-2                                                                   | 10111<br>-2<br>-111<br>-11<br>-11<br>-2<br>-1<br>-1<br>-1<br>-2<br>-2                                                                                                    | +1<br>+1<br>+1<br>+1<br>+1<br>+1<br>+1<br>-1<br>+1<br>-1<br>+1<br>-1<br>+1<br>-1<br>+1<br>-1<br>+1<br>-1<br>+1<br>-1<br>+1<br>-1<br>+1<br>-1<br>+1<br>-1<br>+1<br>-1<br>-1<br>-1<br>+1<br>-1<br>-1<br>-1<br>-1<br>-1<br>-1<br>-1<br>-1<br>-1<br>-1<br>-1<br>-1<br>-1                                                                                                    |
|                                                         |                                                                                                    |                                                                                                    |                                                                                                    |                                                                                                    |                                                                          |                                                                                                    |                                                                              |                                                                                                    |                                                                                                    |                                                                                                    |
|                                                         |                                                                                                    |                                                                                                    |                                                                                                    |                                                                                                    |                                                                          | 1<br>2<br>2<br>2<br>2<br>1<br>1<br>2<br>1<br>1<br>-1<br>-1<br>-1<br>-1<br>-1<br>-1                                                                                                    |                                                                              |                                                                                                    | 1 + 1 + 2 + 1 + 2 + 1 + 1 + 2 + 1 + 1 +                                                                                                    |                                                                                                    |
|                                                         |                                                                                                    |                                                                                                    |                                                                                                    |                                                                                                    |                                                                          |                                                                                                    |                                                                              |                                                                                                    |                                                                                                    |                                                                                                    |
|                                                         | 6<br>1<br>0<br>1<br>0<br>0                                                                                                    | 6<br>1<br>0<br>1<br>0<br>0                                                                                                    | 6<br>1<br>0<br>1<br>0<br>-2<br>-3                                                                                                    | 6<br>1<br>0<br>1<br>0<br>-2<br>-3                                                                                                    |                                                                          | 6<br>1<br>0<br>1<br>0<br>1<br>0<br>2<br>-3<br>-3<br>-3<br>-3                                                                                                    |                                                                              |                                                                                                    | 6<br>1<br>0<br>1<br>0<br>2<br>-2<br>3<br>-3<br>-3<br>-3<br>-3<br>-3<br>-3<br>-3<br>-3<br>-3<br>-3<br>-3<br>-3<br>-                                                                                                    |                                                                                                    |
| 6<br>2<br>-1<br>- 2<br>- 1                              | 6<br>2<br>1<br>-<br>2<br>-<br>1                                                                                                    | 6<br>2<br>-1<br>-2<br>-1<br>-3                                                                                                    | 6<br>2<br>1<br>- 2<br>- 3<br>- 3                                                                                                    |                                                                                                    | 6<br>20<br>- 1<br>- 2<br>- 3<br>- 3<br>- 4                               | 62012<br>                                                                                                    | 6<br>2<br>- 1<br>- 2<br>- 3<br>- 3<br>- 3<br>- 3<br>- 3<br>- 3<br>- 3<br>- 3 | 520<br>-1<br>-2<br>-3<br>-4<br>-3                                                                                    |                                                                                                    |                                                                                                    |
| 5<br>2<br>0                                             |                                                                                                    | 5<br>2<br>0<br>1                                                                                                    | 5<br>2<br>0<br>1<br>-2<br>-3                                                                                                    | 5<br>2<br>0<br>1<br>-2<br>-3                                                                                                    | 5<br>2<br>0<br>1<br>-2<br>-3<br>-3                                       | 52<br>0<br>1<br>-3<br>-3<br>-2                                                                                                    | 5<br>2<br>0<br>1<br>-2<br>-3<br>-3<br>-2                                     | 5<br>2<br>0<br>0<br>1<br>2<br>3<br>3<br>2<br>3<br>3<br>3<br>3<br>3<br>3<br>3<br>3<br>3<br>3<br>3<br>3<br>3<br>3<br>3 |                                                                                                    |                                                                                                    |
|                                                         |                                                                                                    |                                                                                                    |                                                                                                    | 1 0 0 H H O 0 0                                                                                                    | N O O H H O N                                                            | N N 0 0 1 1 1                                                                                                    |                                                                              |                                                                                                    |                                                                                                    | N H & N N O D H H O O                                                                                                    |
|                                                         |                                                                                                    |                                                                                                    | 8<br>0<br>-2<br>-3                                                                                                    |                                                                                                    | - 2<br>- 3<br>- 3                                                        | - 2<br>- 3<br>- 3<br>- 3                                                                                                    |                                                                              |                                                                                                    | 8<br>0<br>1<br>1<br>1<br>1<br>1<br>1<br>1<br>1<br>1<br>1<br>1<br>1<br>1<br>1<br>1<br>1<br>1<br>1                                                                                                    |                                                                                                    |
| E.                                                      | H 2                                                                                                    | 5<br>2<br>-1                                                                                                    | 5<br>2<br>-1<br>-3                                                                                                    | 5-1-3                                                                                                    | 5<br>-1<br>-3<br>-2                                                      | ы<br>1<br>1<br>1<br>3<br>2<br>1<br>3<br>1<br>3<br>1<br>3<br>1<br>3<br>1<br>3<br>3<br>1<br>3<br>3<br>3<br>3<br>3<br>3<br>3<br>3<br>3<br>3<br>3<br>3<br>3<br>3<br>3<br>3<br>3<br>3<br>3<br>3                   | 5<br>2<br>-1<br>-3<br>-3                                                     |                                                                                                    |                                                                                                    |                                                                                                    |
|                                                         |                                                                                                    |                                                                                                    |                                                                                                    | -1<br>-3                                                                                                    | -1.3                                                                     | -1                                                                                                    |                                                                              |                                                                                                    |                                                                                                    |                                                                                                    |
|                                                         | 5                                                                                                    |                                                                                                    |                                                                                                    | 5                                                                                                    | 5                                                                        | 51022                                                                                                    | 51322                                                                        |                                                                                                    |                                                                                                    |                                                                                                    |
|                                                         |                                                                                                    |                                                                                                    |                                                                                                    |                                                                                                    |                                                                          |                                                                                                    |                                                                              |                                                                                                    |                                                                                                    |                                                                                                    |
|                                                         |                                                                                                    |                                                                                                    |                                                                                                    |                                                                                                    |                                                                          |                                                                                                    |                                                                              |                                                                                                    |                                                                                                    |                                                                                                    |
|                                                         |                                                                                                    |                                                                                                    |                                                                                                    |                                                                                                    |                                                                          |                                                                                                    |                                                                              |                                                                                                    |                                                                                                    |                                                                                                    |
|                                                         |                                                                                                    |                                                                                                    |                                                                                                    | 5                                                                                                    | 5<br>1<br>2                                                              | 5<br>1<br>2                                                                                                    | 5<br>1<br>2<br>1                                                             |                                                                                                    |                                                                                                    |                                                                                                    |
| $ \begin{array}{cccccccccccccccccccccccccccccccccccc$   | $ \begin{array}{cccccccccccccccccccccccccccccccccccc$                                                                                                    | $ \begin{array}{cccccccccccccccccccccccccccccccccccc$                                                                                                    | $ \begin{array}{cccccccccccccccccccccccccccccccccccc$                                                                                                    | $ \begin{array}{cccccccccccccccccccccccccccccccccccc$                                                                                                    | $\begin{array}{c ccccccccccccccccccccccccccccccccccc$                    | $\begin{array}{c ccccccccccccccccccccccccccccccccccc$                                                                                                    | $\begin{array}{c ccccccccccccccccccccccccccccccccccc$                        | $ \begin{array}{c ccccccccccccccccccccccccccccccccccc$                                                               | $\begin{array}{c ccccccccccccccccccccccccccccccccccc$                                                                                                    | $\begin{array}{c ccccccccccccccccccccccccccccccccccc$                                                                                                    |
| 2 5<br>0 2 5<br>-1 0 0 8<br>-2 0 1 0 5<br>-1 1 -1 2 5   | $ \begin{array}{c ccccccccccccccccccccccccccccccccccc$                                                                                                    | $ \begin{array}{c ccccccccccccccccccccccccccccccccccc$                                                                                                    | $\begin{array}{c ccccccccccccccccccccccccccccccccccc$                                                                                                    | $\begin{array}{c ccccccccccccccccccccccccccccccccccc$                                                                                                    | $\begin{array}{c ccccccccccccccccccccccccccccccccccc$                    | $\begin{array}{c ccccccccccccccccccccccccccccccccccc$                                                                                                    | $\begin{array}{c ccccccccccccccccccccccccccccccccccc$                        | $\begin{array}{c ccccccccccccccccccccccccccccccccccc$                                                                | $\begin{array}{c ccccccccccccccccccccccccccccccccccc$                                                                                                    | $\begin{array}{c ccccccccccccccccccccccccccccccccccc$                                                                                                    |
| $\begin{array}{c ccccccccccccccccccccccccccccccccccc$   | 2     0     0     2     5       2     1     -1     0     0     8       2     0     -2     0     1     0     5       2     0     -1     1     -1     2     5 | 2       0       0       2       5         2       1       -1       0       0       8         2       0       -2       0       1       0       5         2       0       -1       1       -1       2       5         3       -2       -3       -2       0       -2       -1       -1 | 2       0       0       2       5         2       1       -1       0       0       8         2       0       -2       0       1       0       5         2       0       +1       1       -1       2       5         2       0       +1       1       -1       2       5         3       -2       -3       -2       0       -2       -1       -1         4       -3       -3       -3       -3       -3       -3       -3       -3 | $\begin{array}{c ccccccccccccccccccccccccccccccccccc$                                                                                                    | $\begin{array}{c ccccccccccccccccccccccccccccccccccc$                    | $\begin{array}{c ccccccccccccccccccccccccccccccccccc$                                                                                                    | $\begin{array}{c ccccccccccccccccccccccccccccccccccc$                        | $\begin{array}{c ccccccccccccccccccccccccccccccccccc$                                                                | $\begin{array}{c ccccccccccccccccccccccccccccccccccc$                                                                                                    | $\begin{array}{c ccccccccccccccccccccccccccccccccccc$                                                                                                    |
| $\begin{array}{c ccccccccccccccccccccccccccccccccccc$   | $\begin{array}{c ccccccccccccccccccccccccccccccccccc$                                                                                                    | $\begin{array}{c ccccccccccccccccccccccccccccccccccc$                                                                                                    | $\begin{array}{c ccccccccccccccccccccccccccccccccccc$                                                                                                    | $\begin{array}{c ccccccccccccccccccccccccccccccccccc$                                                                                                    | $\begin{array}{c ccccccccccccccccccccccccccccccccccc$                    | $\begin{array}{c ccccccccccccccccccccccccccccccccccc$                                                                                                    | $\begin{array}{c ccccccccccccccccccccccccccccccccccc$                        | $\begin{array}{c ccccccccccccccccccccccccccccccccccc$                                                                | $\begin{array}{c ccccccccccccccccccccccccccccccccccc$                                                                                                    | $\begin{array}{cccccccccccccccccccccccccccccccccccc$                                                                                                    |
| +1 $+2$ 0 $+2$ 0 1 0 5<br>-1 $+2$ 0 $-3$ 1 $-1$ 2 5     | $\begin{array}{c ccccccccccccccccccccccccccccccccccc$                                                                                                    | $\begin{array}{c ccccccccccccccccccccccccccccccccccc$                                                                                                    | $\begin{array}{c ccccccccccccccccccccccccccccccccccc$                                                                                                    | $\begin{array}{c ccccccccccccccccccccccccccccccccccc$                                                                                                    | $\begin{array}{c ccccccccccccccccccccccccccccccccccc$                    | $\begin{array}{c ccccccccccccccccccccccccccccccccccc$                                                                                                    | $\begin{array}{c ccccccccccccccccccccccccccccccccccc$                        | $\begin{array}{c ccccccccccccccccccccccccccccccccccc$                                                                | $\begin{array}{c ccccccccccccccccccccccccccccccccccc$                                                                                                    | $\begin{array}{c ccccccccccccccccccccccccccccccccccc$                                                                                                    |
| +1 +2 +1 +2 0 +2 0 1 0 5<br>-1 -1 -1 -2 6 -1 1 1 -1 2 5 | $   \begin{array}{ccccccccccccccccccccccccccccccccccc$                                                                                                    | +1 $+2$ $0$ $+2$ $0$ $1$ $0$ $5$ $+1$ $+1$ $+2$ $0$ $+1$ $1$ $-1$ $2$ $5$ $-1$ $+1$ $+2$ $0$ $+1$ $1$ $-1$ $2$ $5$ $-1$ $-2$ $-1$ $-3$ $-2$ $-3$ $-2$ $0$ $-2$ $-1$ $-1$                                                                                                    | -1 $-2$ $-1$ $-2$ $0$ $1$ $0$ $5$ $-1$ $-1$ $-1$ $-2$ $0$ $-1$ $1$ $-1$ $2$ $5$ $-1$ $-1$ $-1$ $-2$ $0$ $-1$ $1$ $-1$ $2$ $5$ $-1$ $-2$ $-1$ $-3$ $-2$ $-3$ $-2$ $-1$ $-1$ $-1$ $-3$ $-1$ $-3$ $-3$ $-3$ $-3$ $-3$ $-3$                                                                                                    | +1 $+2$ $0$ $+2$ $0$ $1$ $0$ $5$ $+1$ $+1$ $+1$ $2$ $0$ $+1$ $1$ $-1$ $2$ $5$ $-1$ $-2$ $-1$ $-1$ $1$ $-1$ $2$ $5$ $-1$ $-2$ $-1$ $-3$ $-2$ $-2$ $0$ $-2$ $-1$ $-1$ $-1$ $-2$ $-1$ $-3$ $-2$ $-3$ $-3$ $-3$ $-3$ $-3$ $-1$ $-3$ $-1$ $-4$ $-3$ $-3$ $-3$ $-3$ $-3$ $-3$ $-1$ $-3$ $-1$ $-4$ $-3$ $-3$ $-3$ $-3$ $-3$ $-3$ $-3$ $-1$ $-3$ $-3$ $-3$ $-3$ $-3$ $-3$ $-3$ $-3$ $-3$ $-1$ $-3$ $-3$ $-3$ $-3$ $-3$ $-3$ $-3$ $-3$ $-3$ $-3$ $-3$ $-3$ $-3$ $-3$ $-3$ $-3$ | $\begin{array}{c ccccccccccccccccccccccccccccccccccc$                    | -1 $-2$ $-1$ $-2$ $0$ $1$ $0$ $5$ $-1$ $-1$ $-1$ $-2$ $0$ $-1$ $1$ $1$ $-1$ $2$ $5$ $-1$ $-1$ $-1$ $-2$ $-1$ $1$ $1$ $-1$ $2$ $5$ $-1$ $-2$ $-1$ $-3$ $-2$ $-3$ $-2$ $-1$ $-1$ $-1$ $-3$ $-1$ $-4$ $-3$ $-3$ $-3$ $-3$ $-3$ $-3$ $-3$ $-3$ $-3$ $-3$ $-3$ $-3$ $-3$ $-3$ $-3$ $-3$ $-3$ $-3$ $-3$ $-3$ $-3$ $-3$ $-3$ $-3$ $-3$ $-3$ $-3$ $-3$ $-3$ $-3$ $-3$ $-3$ $-3$ $-3$ $-3$ $-3$ $-3$ $-3$ $-3$ $-3$ $-3$ $-3$ $-3$ $-3$ $-3$ $-3$ $-3$ $-3$ $-3$ $-3$ $-3$ $-3$ $-3$ $-3$ $-3$ $-3$ | $\begin{array}{c ccccccccccccccccccccccccccccccccccc$                        | $\begin{array}{c ccccccccccccccccccccccccccccccccccc$                                                                | $\begin{array}{c ccccccccccccccccccccccccccccccccccc$                                                                                                    | $\begin{array}{c ccccccccccccccccccccccccccccccccccc$                                                                                                    |
|                                                         | -1 $-1$ $-1$ $-2$ $0$ $-1$ $1$ $-1$ $2$ $5$                                                                                                    | $\begin{array}{c ccccccccccccccccccccccccccccccccccc$                                                                                                    | $\begin{array}{c ccccccccccccccccccccccccccccccccccc$                                                                                                    | $\begin{array}{c c c c c c c c c c c c c c c c c c c $                                                                                                    | $\begin{array}{c ccccccccccccccccccccccccccccccccccc$                    | $\begin{array}{c ccccccccccccccccccccccccccccccccccc$                                                                                                    | $\begin{array}{c ccccccccccccccccccccccccccccccccccc$                        | $\begin{array}{c c c c c c c c c c c c c c c c c c c $                                                               | $\begin{array}{c ccccccccccccccccccccccccccccccccccc$                                                                                                    | $\begin{array}{c ccccccccccccccccccccccccccccccccccc$                                                                                                    |
|                                                         |                                                                                                    | 1 -1 -2 -1 -3 -2 -3 -2 0 -2 -1 -1                                                                                                    | $\begin{array}{cccccccccccccccccccccccccccccccccccc$                                                                                                    | $\begin{array}{c ccccccccccccccccccccccccccccccccccc$                                                                                                    | $\begin{array}{c ccccccccccccccccccccccccccccccccccc$                    | $\begin{array}{c ccccccccccccccccccccccccccccccccccc$                                                                                                    | $\begin{array}{c ccccccccccccccccccccccccccccccccccc$                        | $\begin{array}{c ccccccccccccccccccccccccccccccccccc$                                                                | $\begin{array}{c ccccccccccccccccccccccccccccccccccc$                                                                                                    | $\begin{array}{cccccccccccccccccccccccccccccccccccc$                                                                                                    |

**Basic concept of motif identification 2.** 

#### How do we represent the position specific preference ?

| BID_MOUSE  | Ι | A | R | H | L            | A | Q | I | G | D | E | M |
|------------|---|---|---|---|--------------|---|---|---|---|---|---|---|
| BAD MOUSE  | Y | G | R | E | L            | R | R | Μ | S | D | E | F |
| BAK MOUSE  | V | G | R | Q | $\mathbf{L}$ | A | L | I | G | D | D | Ι |
| BAXB_HUMAN | L | S | E | C | L            | Κ | R | I | G | D | E | L |
| BimS       | I | A | Q | E | $\mathbf{L}$ | R | R | I | G | D | E | F |
| HRK_HUMAN  | Т | A | A | R | L            | K | A | L | G | D | E | L |
| Egl-1      | Ι | G | S | K | L            | A | A | Μ | С | D | D | F |

Statistical representation

G: 5 -> 71% S: 1 -> 14 % C: 1 -> 14 % Identifying shared motifs using MEME -Multiple EM for Motif Elicitation

- Identifies statistically significant motif(s) in a set of sequences.
- Motifs shared by proteins.
  - Protein family.
  - Mediate interaction between different protein.
- Motifs shared by DNA sequences binding to certain transcription factor (ChIP-Seq).

### Two search examples

Set1: Mammalian P53 plus mosquito hits

Set2: Diverse set of P53 plus mosquito hits

 The outcome of the search is dependent on the inputting set of sequences.
 Compose the inputting set based on your research needs.

#### \*Selection of sequences determines the <u>model</u>\* Set1: Mammalian P53 plus mosquito hits

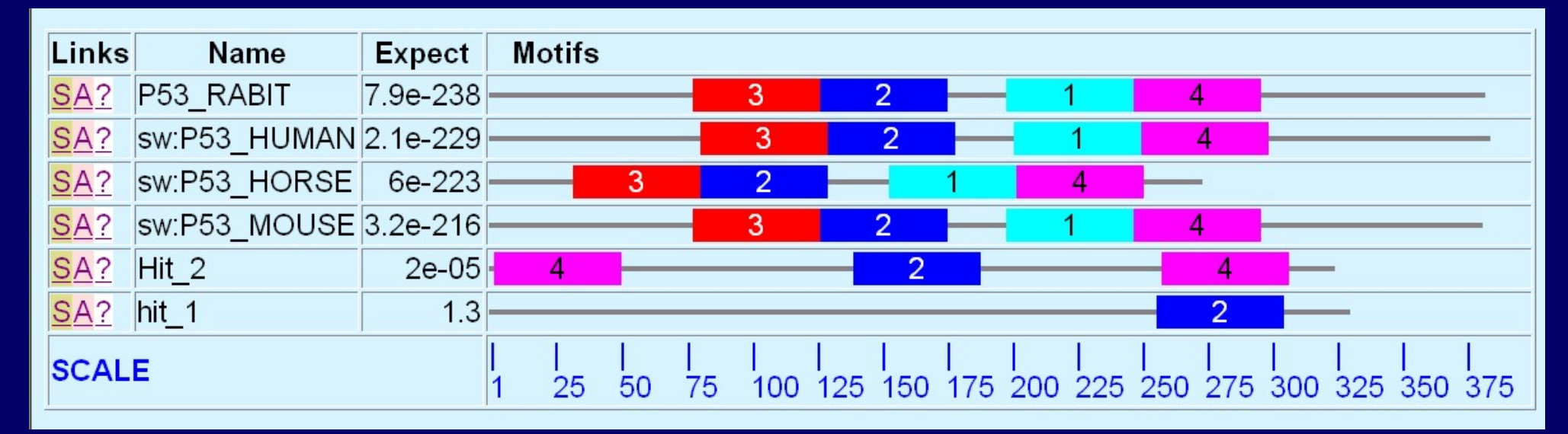

#### Set2: Diverse set of P53 plus mosquito hits

| Links | Name         | Expect   | Motifs                                                                                                    |
|-------|--------------|----------|----------------------------------------------------------------------------------------------------|
| SA?   | P53_EQUAS    | 2.8e-176 | - <u>2</u> <u>4</u> <u>1</u> <u>3</u> <u>-</u>                                                                                                    |
| SA?   | sw:P53_HUMAN | 5.4e-176 |                                                                                                    |
| SA?   | sw:P53_MOUSE | 1.1e-167 |                                                                                                    |
| SA?   | P53_CHICK    | 7.2e-148 | 2 4 1 3                                                                                                    |
| SA?   | P53_XENLA    | 1.2e-142 |                                                                                                    |
| SA?   | P53_Fly      | 2.5e-22  | 2 3                                                                                                    |
| SA?   | Hit_2        | 7.4e-20  | 2 3                                                                                                    |
| SA?   | hit_1        | 4.6e-19  |                                                                                                    |
| SCAL  | E            |          | I       I       I |

## **Building Phylogenetic Trees**

What is a phylogenetic Tree?

How the observed differences between sequences are developed through evolution.

 $\triangleright$  The distance between sequences.

### **Steps of Building Phylogenetic Trees**

- 1. Collect sequences in one FASTA format file.
- Perform multiple sequence alignment (global).
- 3. Draw phylogenetic trees (different approaches).
- 4. Bootstrapping the phylogenetic tree
- 5. View and edit the tree for presentation.

# **Building Phylogenetic Trees**

### **Practice:**

- 1. Load sequence in FASTA format to Clustal Omega to perform alignment.
- Download the tree file save in your GMS6014/XXX folder.
- 3. View the tree with the Phylodendron tree printer.

# **Phylogenetic Trees**

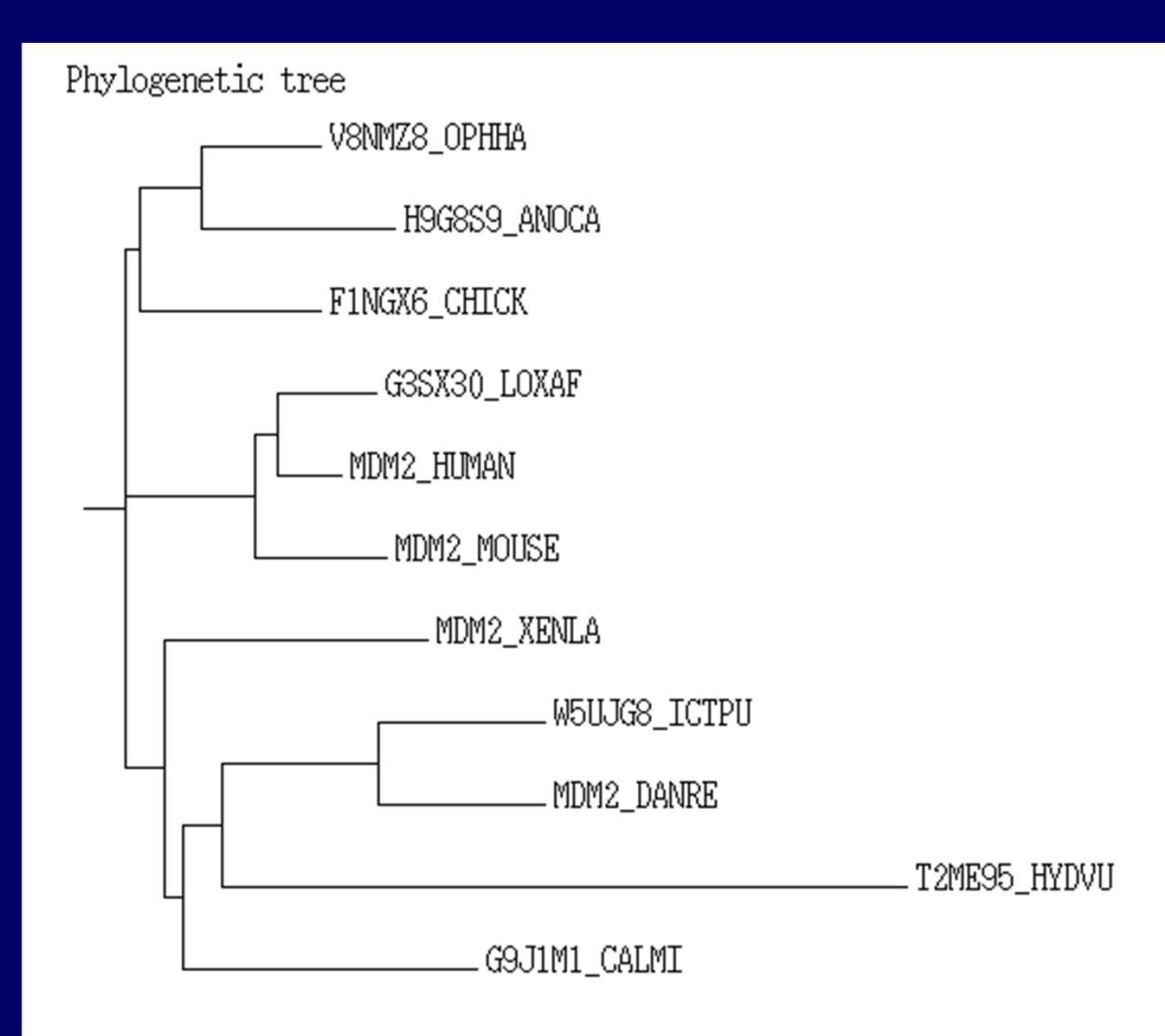

**LOXAF: African Elephant** 

### Bootstrapping

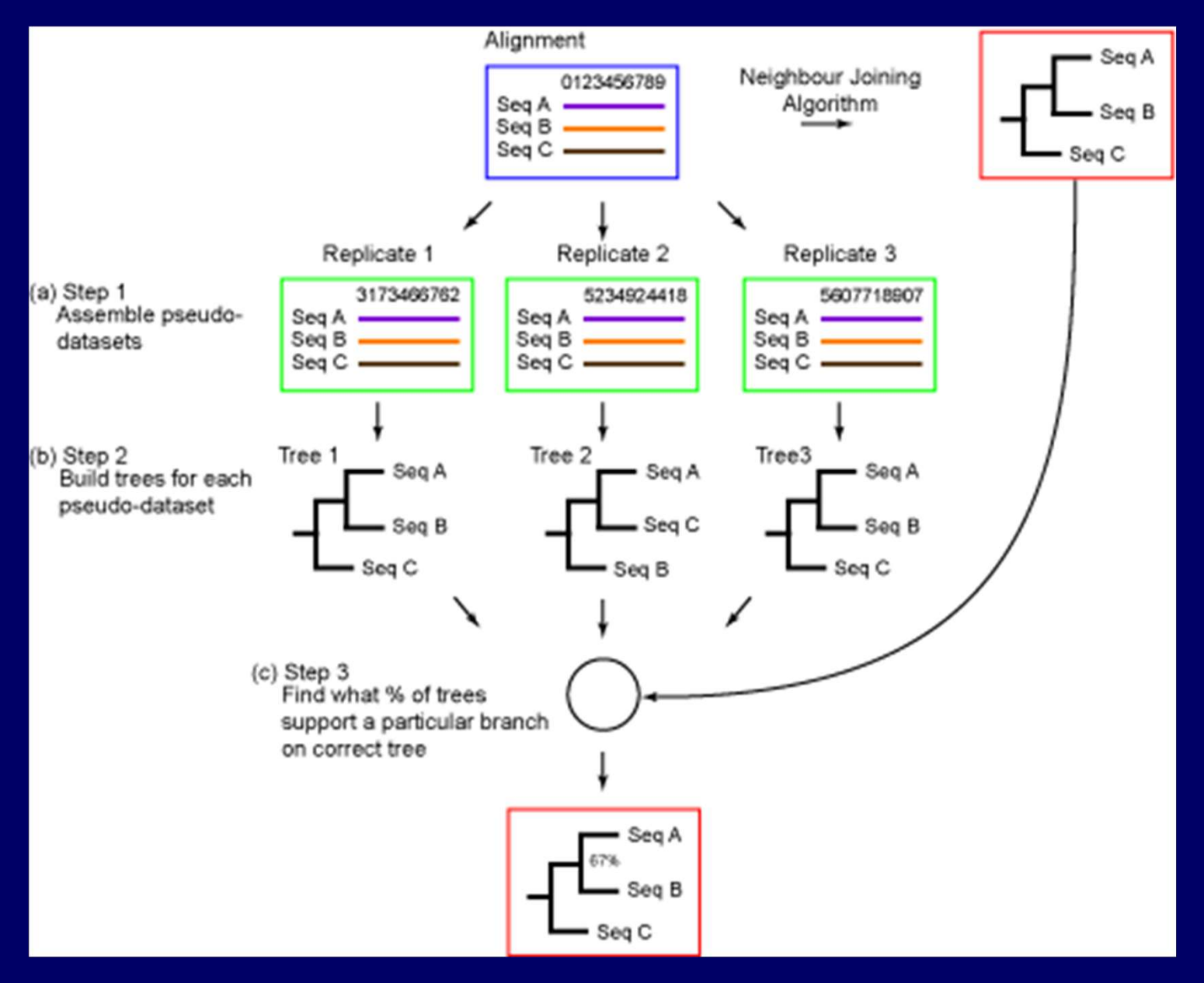

#### http://phylogenetictrees.com/

# **Phylogenetic Trees – boot strap**

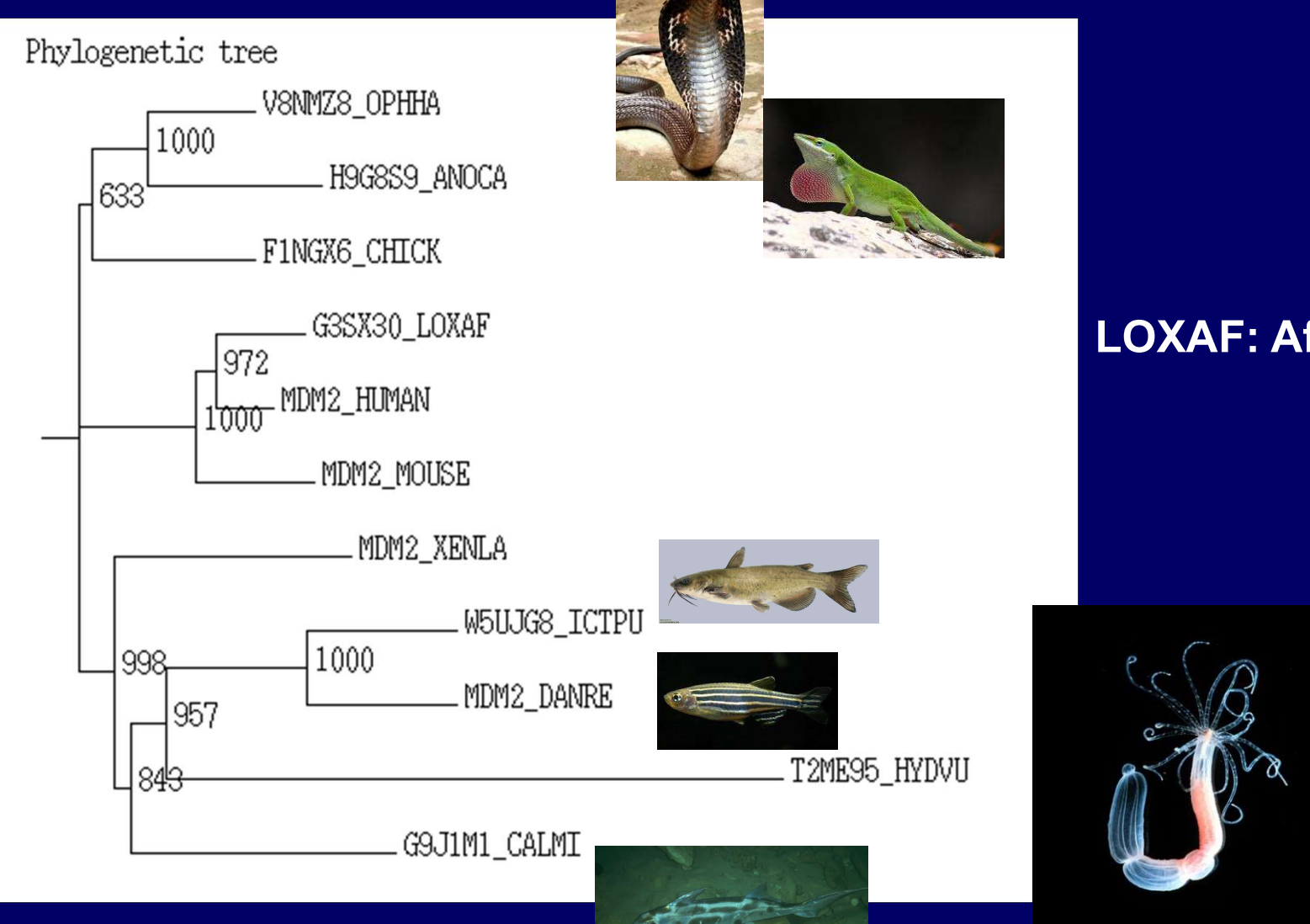

**LOXAF: African Elephant** 

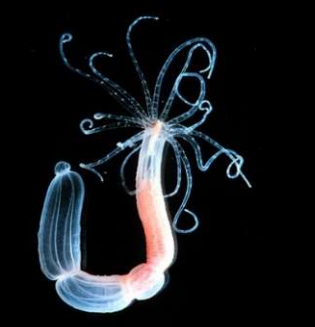

## **Building Phylogenetic Trees**

### **Observe:**

Extracting sequence, alignment, and tree building with Jalview. https://www.jalview.org/

### Practice – Download GEO dataset with job file

### **Retrieval of information.**

Using web interface.Using FTP client

Using command line tools.
Generic Linux file transfer tools - always available in Linux/MacOs.
Specialized tool – fastq-dump
Let the script do the job – when you need large amount of files or large file that will take hours to download.

## RNA-Seq – Download dataset

- Commend line (with a few samples):
  - \$ module load sra
  - \$ fastq-dump --gzip SRRxxxx SRRyyyy
- With the .sbatch job file (for large data set)
  - \$sbatch myjob.sbatch
  - Use "\$ squeue –u <yourUserName>" to monitor progress.
  - Use "\$ls –l" to make sure files size are correct.

## RNA-Seq – Download dataset

#!/bin/sh #SBATCH --job-name=GetSRA #SBATCH --mail-type=ALL #SBATCH --mail-user=xxxxx@ufl.edu #SBATCH --output=GetSRA\_%j.log #SBATCH -t 12:00:00 #SBATCH -t 12:00:00 #SBATCH --cpus-per-task=1 #SBATCH --mem-per-cpu=3gb

pwd; date

module load sra/2.10.3

fastq-dump --gzip SRR1618640 SRR1618641 SRR1618642 SRR1618643

# Transfer the file to your folder in HiPerGator and submit the job (\$sbatch *filename*)

### Practice –retrieve genome to HiPerGator with wget